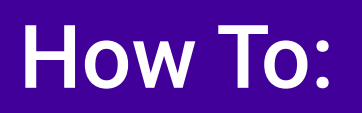

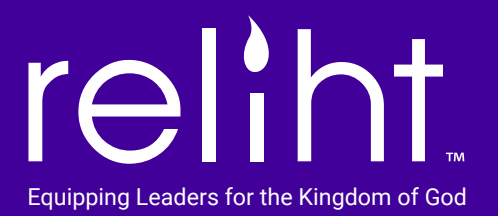

## Find and Follow Leader Posts From the Mobile App

From the mobile app, click on the flame icon at bottom nav.

Click the magnifying glass and enter the leader, church, or ministry name to search for them.

The leader name and a list of groups created by the leader will appear. If a leader has not created any public or closed group yet, their name will not show in search results.

Also, a leader or any account holder's name will not show in search results when they have only created private posts.

(Remember, private posts only show on the app for the person who has created them, visible to that person by clicking in the feed on their own icon, the first icon to the right of "All".)

## To follow a leader:

Once you see a leader's name in search results, results will show that leader's public group names in purple and closed group names in blue. You may click on the "+" to follow public groups and click on "Join" to request approval from the leader to be given access to their closed group.

You will automatically be granted access to public groups when you click "+". For closed groups, leaders must approve your request to join.

www.reliht.com